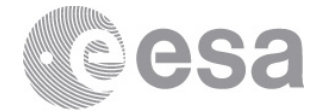

# 10TH ADVANCED TRAINING COURSE ON LAND REMOTE SENSING 20-24 September 2021 | Ljubljana, Slovenia & Online

# SNAP S2-S3 exercise: Burned Area & Active Fires Detection

# **EXERCISE 1 (Burned area detection from Sentinel-2)**

Data: Sentinel-2A Level-2A pre-processed:

Subset\_S2A\_MSIL2A\_20170614T112111\_N0205\_R037\_T29TNE\_20170614T112422\_10m.data Subset\_S2A\_MSIL2A\_20170704T112111\_N0205\_R037\_T29TNE\_20170704T112431\_10m.data

# Sentinel-2 characteristics

Optical mission for the monitoring of land and coastal regions

#### Main features:

- → Constellation of two satellites (Sentinel-2A and Sentinel-2B)
- → Multi-Spectral Instrument (MSI)
- $\rightarrow$  Polar, sun-synchronous orbit at 786km and LTDN 10h30
- → 10 days repeat cycle (5 days with both Sentinels 2A and 2B operational)
- → Swath of 290km

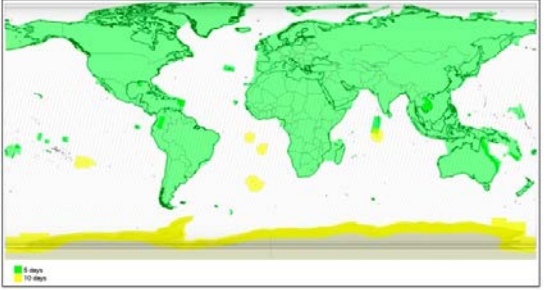

# Sentinel-2 products

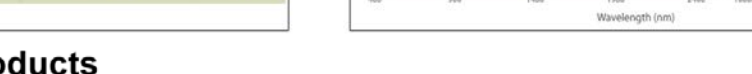

Comparison of Landsat 7 and 8 bands with Sentinel-2

SENTINEL-2 products available for users (either generated by the ground segment or by the SNAP) are:

#### Level-1C

- > Top-Of-Atmosphere reflectances in cartographic geometry
- > Systematic generation and online distribution
- ~600MB (each 100km x 100km)

#### Level-2A

- > Bottom-Of-Atmosphere reflectances in cartographic geometry
- Systematic and on-User side (using SNAP)
- > ~600MB (each 100km x 100km)

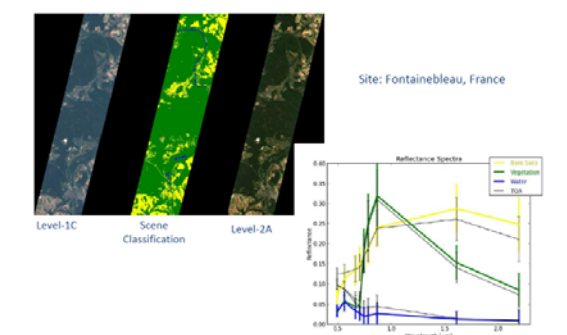

Products are a compilation of elementary granules of fixed size, along with a single orbit. A granule is the minimum indivisible partition of a product (containing all possible spectral bands).

For Level-1C and Level-2A, the granules, also called tiles, are 100x100 km<sup>2</sup> ortho-images in UTM/WGS84 projection.

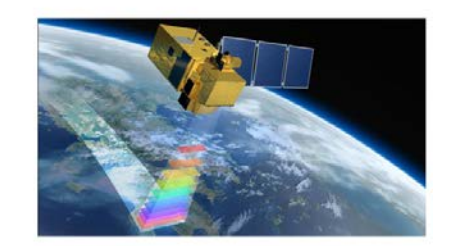

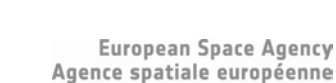

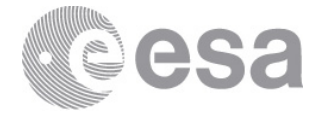

The data have been atmospherically corrected, resampled at 10m, cropped spatially and spectrally (B2, B3, B4, B8, B11, B12) and exported in BEAM-DIMAP (SNAP native file format).

#### 1. Open files

1.1. 'File' / 'Open Product'

1.2. Browse to:

\Day\_2\S2\Input\Subset\_S2A\_MSIL2A\_20170614T112111\_N0205\_R037\_T29TNE\_20170614T112422\_10m.dim \Day\_2\S2\Input\Subset\_S2A\_MSIL2A\_20170704T112111\_N0205\_R037\_T29TNE\_20170704T112431\_10m.dim 1.3. Click 'Open'

- 2. View RGB image view
  - 2.1. Select image name in "Product Explorer" window
  - 2.2. Select: 'Window' / 'Open RGB Image Window'
  - 2.3. Leave default natural colour combination and click OK
  - 2.4. Repeat for both of the products
- 3. View multiple viewers
  - 3.1. Synchronise views by selecting the relevant icons in the "Navigation" tab
  - 3.2. Select: 'Window' / 'Tile Horizontally'

#### 4. NBR (Normalized Burn Ratio)

The Normalized Burn Ratio (NBR) was designed to highlight burned areas and estimate fire severity and is calculated applying the equation reported below:

$$NBR = \frac{(NIR - SWIR)}{(NIR + SWIR)} = \frac{(B8 - B12)}{(B8 + B12)}$$

Pre-fire, healthy vegetation has very high near-infrared reflectance and low reflectance in the shortwave infrared portion of the spectrum. Recently burned areas on the other hand have relatively low reflectance in the near-infrared and high reflectance in the shortwave infrared band. A high NBR value generally indicates healthy vegetation while a low value indicates bare ground and recently burned areas.

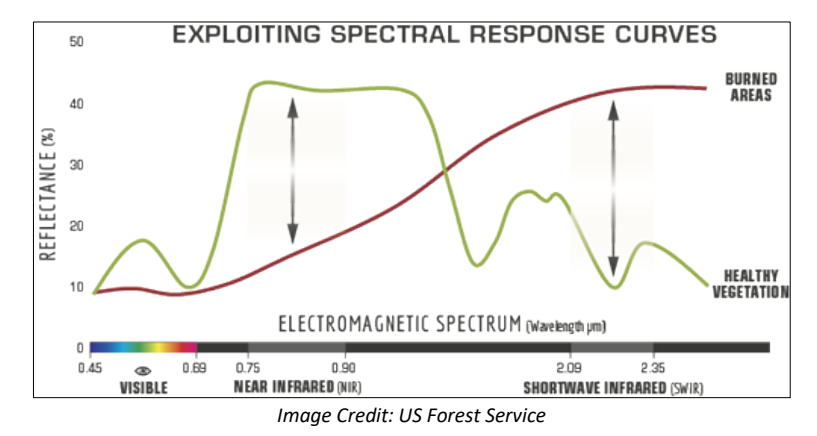

#### 4.1. By Band Maths

- 4.1.1. Select: 'Raster' / 'Band Maths...'
- 4.1.2. Set up the I/O and the processing parameters as shown in the Figure below
- 4.1.3. Change the output name in 'NBR\_June'
- 4.1.4. Deselect "Virtual"
- 4.1.5. Select "Edit Expression..."
- 4.1.6. Type in the following expression in the 'Expression' field: "(\$1.B8 \$1.B12) / (\$1.B8 + \$1.B12)"

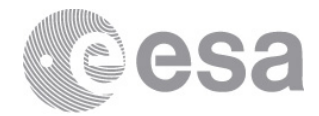

| 🛃 Band Maths                                                                                                    | ×                                                                                                    | < | Band Maths Expres                                                                          | sion Editor                                      |                                                                                               | ×      |
|----------------------------------------------------------------------------------------------------|----------------------------------------------------------------------------------------------------|---|--------------------------------------------------------------------------------------------|--------------------------------------------------|-----------------------------------------------------------------------------------------------|--------|
| Target product:<br>[1] Subset_S2A_MSIL2.<br>Name: NE<br>Description: Unit:<br>Spectral wavelength: 0.<br>Virtual (save expression) | A_20170614T112111_N0205_R037_T29TNE_20170614T112422_10m ~<br>R_June<br>0<br>ssion only, don't store data) |   | Product: [1] Subset_S2A<br>Data sources:<br>\$1.B2<br>\$1.B3<br>\$1.B4<br>\$1.B8<br>\$1.B1 | _MSIL2A_20170614T112111_N02                      | 005_R037_T29TNE_20170614T112422_10m<br>Expression:<br>(\$1.B8 - \$1.B12) / (\$1.B8 + \$1.B12) | ~      |
| Replace NaN and in<br>Generate associate<br>Band maths expression:                                                                 | finity results by NaN<br>d uncertainty band                                                               | 7 | \$1.B12                                                                                    | (0)<br>Constants v<br>Operators v<br>Functions v |                                                                                               |        |
| Load Save                                                                                                    | Edit Expression           Edit Expression           QK         Gancel                                     |   | Show tie-point grids                                                                       |                                                  | Ok, no et                                                                                     | rrors. |

- 4.1.7. Click 'OK'
- 4.1.8. The newly created NBR band is added as band of the input product
- 4.1.9. Replicate the action for the second product [2] changing the output name 'NBR\_July'

## 5. View NBR bands

- 5.1. Select 'NBR\_June' band name in "Product Explorer" window and double click
- 5.2. Repeat for the 'NBR\_July' band associated to the second image
- 5.3. Synchronise views by selecting the relevant icons in the "Navigation" tab
- 5.4. Select: 'Window' / 'Tile Horizontally'

#### 6. Colour Manipulation

- 6.1. Select NBR\_June image displayed
- 6.2. Select: "Colour Manipulation" tab
- 6.3. Click on "Auto-adjust to 100% of all pixels" as shown in figure below
- 6.4. [Min: Red]; [Mean: Orange]; [Max: Green]

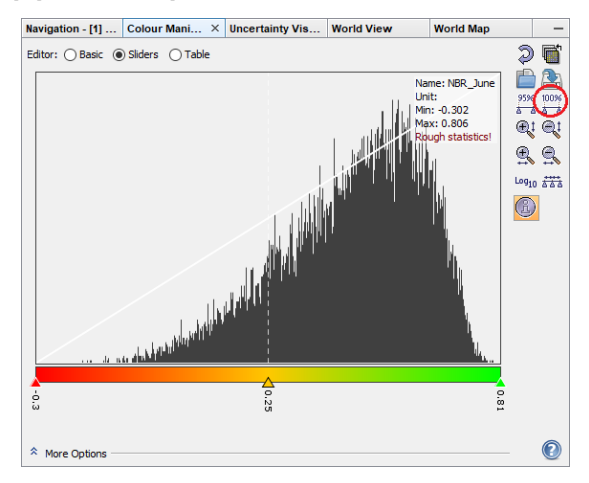

6.5. Repeat for the NBR\_July obtaining the following result

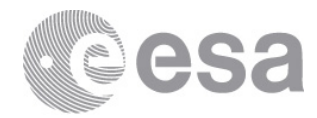

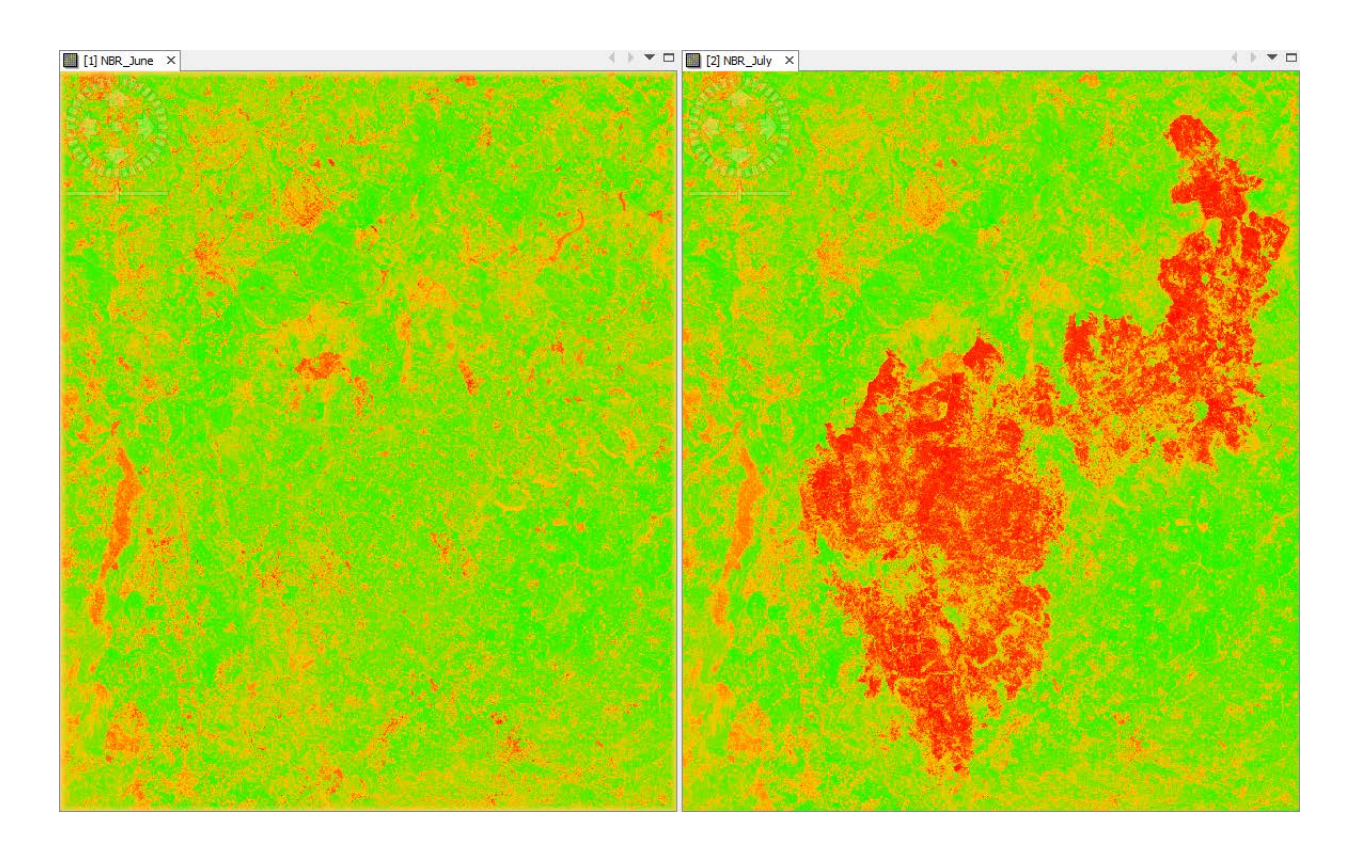

## 7. Burn Severity

Normalized Burn Ratio is frequently used to estimate burn severity. Imagery collected before a fire will have very high near infrared band values and very low mid infrared band values and a Imagery collected over a forest after a fire will have very low near infrared band values and very high mid infrared band values. Higher dNBR indicate more severe damage. Areas with negative dNBR values may indicate increased vegetation productivity following a fire.

 $dNBR \text{ or } \Delta NBR = PrefireNBR - PostfireNBR = NBR_{June} - NBR_{July}$ 

The meaning of the  $\Delta$ NBR values can vary by scene, and for best results interpretation in specific instances should always be based on some field assessment. However, the table below from the USGS FireMon program can be useful as a first approximation for interpreting the NBR difference.

| dNBR          | Burn Severity               |
|---------------|-----------------------------|
| < -0.25       | High post-fire regrowth     |
| -0.25 to -0.1 | Low post-fire regrowth      |
| -0.1 to +0.1  | Unburned                    |
| 0.1 to 0.27   | Low-severity burn           |
| 0.27 to 0.44  | Moderate-low severity burn  |
| 0.44 to 0.66  | Moderate-high severity burn |
| > 0.66        | High-severity burn          |

- 7.1. Select: 'Raster' / 'Band Maths...'
- 7.2. Set up the I/O and the processing parameters as shown in the Figure below
- 7.3. Change the output name in 'dNBR'
- 7.4. Deselect "Virtual"
- 7.5. Select "Edit Expression..."
- 7.6. Type in the following expression in the 'Expression' field: "\$1.NBR\_June \$2.NBR\_July"

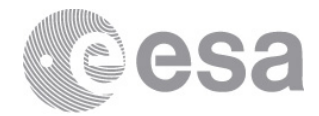

| 📕 Band Maths          |                                                           | ×      | Band Maths Expres       | sion Editor                 |                                     | ×         |
|-----------------------|-----------------------------------------------------------|--------|-------------------------|-----------------------------|-------------------------------------|-----------|
| Target product:       |                                                           |        | Product: [1] Subset_S2A | _MSIL2A_20170614T112111_N02 | 205_R037_T29TNE_20170614T112422_10m | ~         |
| [1] Subset_S2A_MS     | L2A_20170614T112111_N0205_R037_T29TNE_20170614T112422_10m | $\sim$ | Data sources:           |                             | Expression:                         |           |
| Name:                 | dNBR                                                      |        | \$1.B2                  | 0 + 0                       | \$1.NBR_June - \$2.NBR_July         |           |
| Description:          |                                                           |        | \$1.B3                  |                             |                                     |           |
| Unit:                 |                                                           |        | \$1.B4                  | 0 - 0                       |                                     |           |
| Spectral wavelength:  | 0.0                                                       |        | \$1.B8                  | 0 * 0                       |                                     |           |
| Virtual (save exp     | ression only, don't store data)                           |        | \$1.B11                 | @ / @                       |                                     |           |
| Replace NaN and       | infinity results by                                       | IaN    | \$1.B12                 | (@)                         |                                     |           |
| Generate associa      | ted uncertainty band                                      |        | \$1.NBR_June            | Constants V                 |                                     |           |
| Band maths expression | n:                                                        |        |                         | Operators v                 |                                     |           |
|                       |                                                           |        | Show bands              | Functions                   |                                     |           |
|                       |                                                           |        | Show masks              |                             |                                     |           |
| Land D                | Edit Europeanies                                          |        | Show tie-point grids    |                             |                                     |           |
| Loau Si               | Edit Expression                                           |        | Show single flags       |                             | 🛒 (III) 🥔 🛍 💹 🛛 ok. 🖻               | o errors. |
|                       | QK <u>C</u> ancel <u>H</u> el                             | p      |                         |                             | QK <u>C</u> ancel                   | Help      |

7.7. The symbols "\$1." and "\$2." are the links to the different products7.8. Obtaining the following result

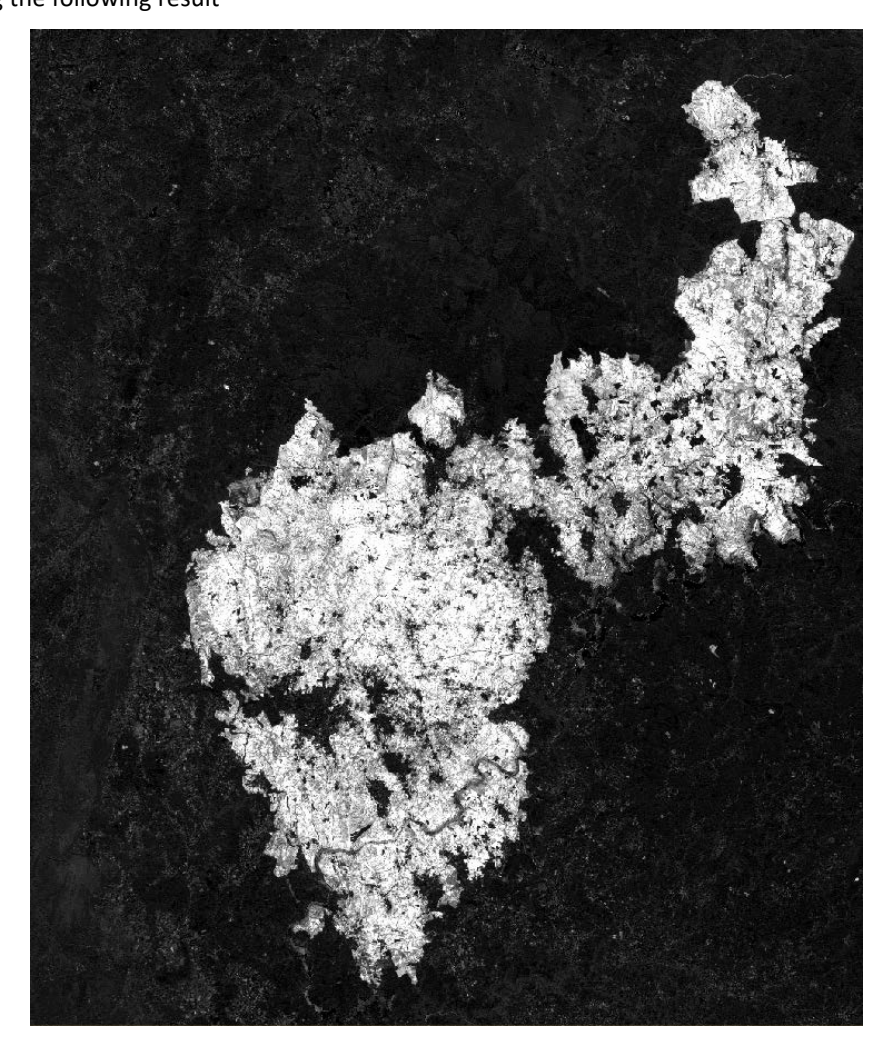

7.9. The brightest pixels represent high dNBR meaning high-severity burn.

## 8. Colour Manipulation

- 8.1. Select dNBR band displayed on the screen
- 8.2. Go to "Colour Manipulation" tab (bottom left) and select 'Basic' as editor
- 8.3. Import colour palette from text file clicking on the icon and selecting the file named 'dNBR\_ColourPalette.cpd'
- 8.4. In order to take the range from the file click 'No' on the pop-up message

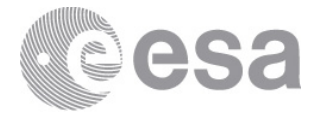

| dNBR          | Burn Severity               | Colour Palette |
|---------------|-----------------------------|----------------|
| < -0.25       | High post-fire regrowth     |                |
| -0.25 to -0.1 | Low post-fire regrowth      |                |
| -0.1 to +0.1  | Unburned                    |                |
| 0.1 to 0.27   | Low-severity burn           |                |
| 0.27 to 0.44  | Moderate-low severity burn  |                |
| 0.44 to 0.66  | Moderate-high severity burn |                |
| > 0.66        | High-severity burn          |                |

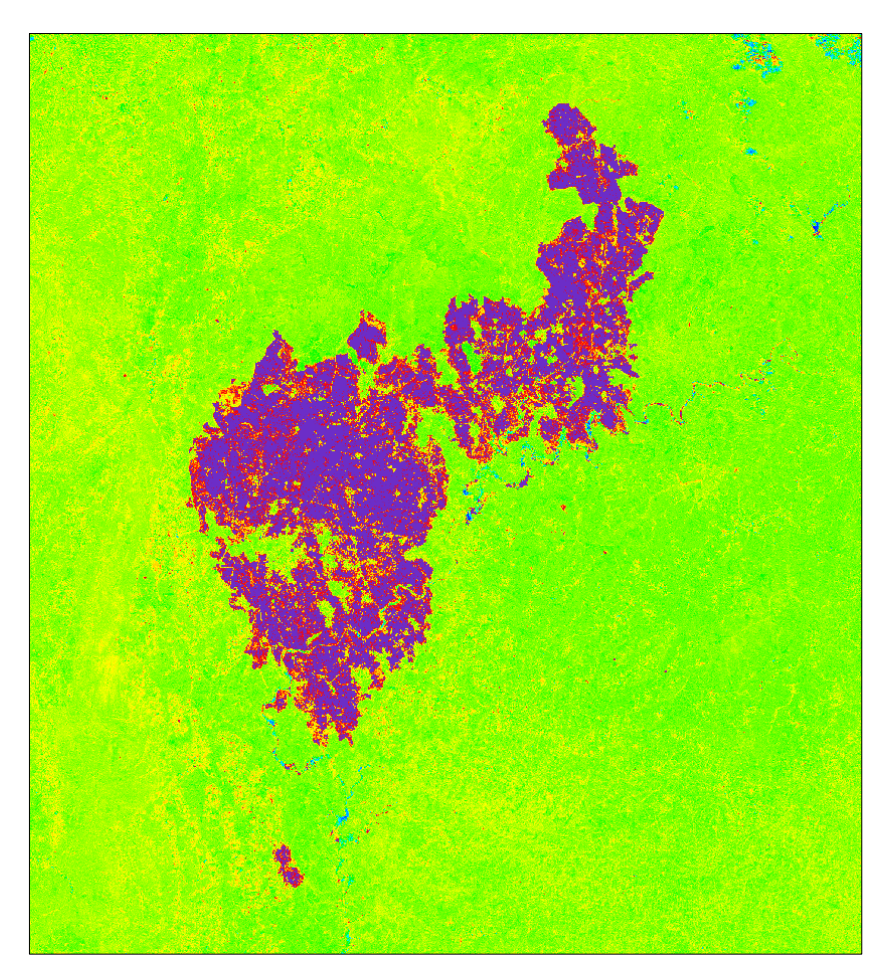

European Space Agency Agence spatiale européenne

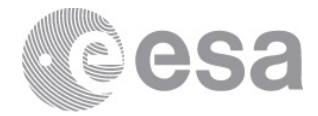

esa

# EXERCISE 2 (Active fire detection from Sentinel-3 SLSTR)

Data: Sentinel-3A SLSTR Level-1b: S3A\_SL\_1\_RBT\_\_\_\_20170618T104548\_20170618T104848\_20181004T040944\_0179\_019\_051\_\_\_\_ LR1 **R\_NT\_003.SEN3** 20170618T220242 20170618T220542 20181004T042200 0179 019 058 S3A SL 1 RBT LR1 R NT 003.SEN3

# Sentinel-3

Band

**S**1

S2 S3

S4 S5

S6

**S**7

**S**8

S9

F1

F2

SLSTR Spectral Bands

| Central<br>Vavelength<br>(nm) | Bandwidth<br>(nm) | Function                                              | Comr       | ments                        | Resolution<br>(metres) |
|-------------------------------|-------------------|-------------------------------------------------------|------------|------------------------------|------------------------|
| 554.27                        | 19.26             | Cloud screening,<br>vegetation monitoring,<br>aerosol | VNIR<br>Re | Solar<br>eflectance<br>Bands | 500                    |
| 659.47                        | 19.25             | NDVI, vegetation<br>monitoring, aerosol               |            |                              |                        |
| 868.00                        | 20.60             | NDVI, cloud<br>flagging,Pixel co-<br>registration     |            |                              |                        |
| 1374.80                       | 20.80             | Cirrus detection over<br>land                         | SWIR       |                              |                        |
| 1613.40                       | 60.68             | loud clearing, ice,<br>snow,vegetation<br>monitoring  |            |                              |                        |
| 2255.70                       | 50.15             | Vegetation state and<br>cloud clearing                |            |                              |                        |
| 3742.00                       | 398.00            | SST, LST, Active fire                                 | Thermal IF | R Ambient                    | 1000                   |
| 10854.00                      | 776.00            | SST, LST, Active fire                                 | bands (200 | UK -320K)                    |                        |
| 12022.50                      | 905.00            | SST, LST                                              |            |                              |                        |
| 3742.00                       | 398.00            | Active fire                                           | Therma     | al IR fire                   | 2                      |
|                               |                   |                                                       | emissio    | unditus                      |                        |

## 1. Open files

10854.00

1.1. 'File' / 'Open Product'

Active fire

776.00

1.2. Browse to:

\Day\_2\S3\Input\S3A\_SL\_1\_RBT\_\_\_\_20170618T104548\_20170618T104848\_20181004T040944\_0179\_019\_051\_\_\_ LR1\_R\_NT\_003.SEN3 and select 'xfdumanifest.xml' file

\Day 2\S3\Input\S3A SL 1 RBT 20170618T220242 20170618T220542 20181004T042200 0179 019 058 \_LR1\_R\_NT\_003.SEN3 and select 'xfdumanifest.xml' file

1.3. Click 'Open'

For the day-time S3 product we should apply the following pre-processing steps

emission bands

## 2. Radiance to Reflectance

In order to derive our cloud mask we need to convert radiance to reflectance

- 2.1. 'Optical' / 'Preprocessing' / 'Radiance-to-reflectance Processor'
- 2.2. Set up the I/O and the processing parameters as shown in the Figure below
- 2.3. Click on 'Run'

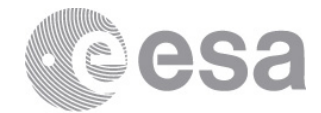

| 📓 Radiance-to-Reflectance Processor 🛛 🕹                                                                                                    | Radiance-to-Reflectance Processor X                                                                                                    |
|----------------------------------------------------------------------------------------------------|----------------------------------------------------------------------------------------------------|
| File Help                                                                                                    | File Help                                                                                                    |
| I/O Parameters Processing Parameters                                                                                                    | I/O Parameters Processing Parameters                                                                                                   |
| Source Product Name: [1] S3A_SL_1_RBT20170618T104548_20170618T104848_20181004T040944_0179_019_051LR1_R_NT_003.SEN3 v Target Product Name: S3A_SL_1_RBT20170618T104548_20170618T104848_20181004T040944_0179_019_051LR1_R_NT_003.SEN3_radreff Save as: BEAM-DIMAP Directory: C:\Users\Fabrizio Ramoino\Desktop\S2_Activities\Gas Flares V Open in SNAP | Sensor: SLSTR_500m V<br>Conversion mode: RAD_TO_REFL V<br>Copy tie point grids<br>Copy flag bands and masks<br>Copy non spectral bands |
| <u>R</u> un <u>C</u> lose                                                                                                    | <u>R</u> un <u>C</u> lose                                                                                                    |

### 3. <u>Resampling</u>

Because we have bands a different spatial resolution we have to resample them at the same spatial resolution, we choose the 500m taking as reference band 'S1\_reflectance\_an'

- 3.1. 'Raster' / 'Geometric' / 'Resampling'
- 3.2. Set up the I/O and the processing parameters as shown in the Figure below
- 3.3. Click on 'Run'

| Resampling ×                                               | 🞇 Resampling                                             |
|------------------------------------------------------------|----------------------------------------------------------|
| File Help                                                  | File Help                                                |
| I/O Parameters Resampling Parameters                       | I/O Parameters Resampling Parameters                     |
| Source Product                                             | Define size of resampled product                         |
| Name:<br>[3] S3A SL 1 RBT 20170618T104548 radrefi v        | By reference band from source product: 51_reflectance_an |
|                                                            | Resulting target width: 3000                             |
| Target Product                                             | Resulting target height: 2400                            |
| Name:                                                      | By target width and height: Target width: 3,000 -        |
| 53A_5L_1_KB1201706181104548_radrem_resampled               | Vidth / beight ratio: 1,25000                            |
| Save as: BEAM-DIMAP                                        | By pixel resolution (in m):                              |
| C:\Users\Fabrizio Ramoino\Desktop\S2_Activities\Gas Flares | Resulting target width:                                  |
| ✓ Open in SNAP                                             | Resulting target height:                                 |
|                                                            | Define resampling algorithm                              |
|                                                            | Upsampling method:                                       |
|                                                            | Downsampling method:                                     |
|                                                            |                                                          |
|                                                            | Flag downsampling method:                                |
|                                                            | Advanced Method Definition by Band                       |
|                                                            | Resample on pyramid levels (for faster imaging)          |
| <u>Bun</u> <u>C</u> lose                                   |                                                          |

#### 4. <u>Reproject</u>

Sentinel-3 L1b products are geolocated but they are not projected, for this reason we have to reproject choosing the same CRS of Sentinel-2 (UTM / WGS84) [Zone 29]

- 4.1. 'Raster' / 'Geometric' / 'Reprojection'
- 4.2. Set up the I/O and the processing parameters as shown in the Figure below
- 4.3. Click on 'Run'

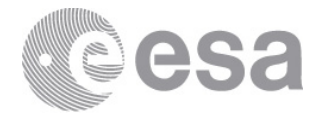

| Reprojection X                                                      | Reprojection X                                         |
|---------------------------------------------------------------------|--------------------------------------------------------|
| File Help                                                           | File Help                                              |
| I/O Parameters Reprojection Parameters                              | I/O Parameters Reprojection Parameters                 |
| Source Product                                                      | Coordinate Reference System (CRS)                      |
| Name:<br>[4] S3A SL 1 RBT 20170618T104548 radrefi resampled v       | Custom CRS                                             |
|                                                                     | Geodetic datum: World Geodetic System 1984 🗸 🗸         |
| Target Product                                                      | Projection: UTM Zone 🗸                                 |
| Name:<br>S3A SL 1 RBT 20170618T104548 radrefi resampled reprojected | Projection Parameters                                  |
| Bave as: BEAM-DIMAP                                                 | O Predefined CRS Select                                |
| Directory:                                                          | O Use CRS of                                           |
| C: \Users\Fabrizio Ramoino \Desktop \\$2_Activities \Gas Flares     | Output Settings                                        |
| Open in SNAP                                                        | Preserve resolution Reproject tie-point grids          |
|                                                                     | Output Parameters No-data value: NaN                   |
|                                                                     | Add delta lat/lon bands Resampling method: Nearest V   |
|                                                                     | Output Information                                     |
|                                                                     | Scene width: 1501 pixel Center longitude: 11°49'30" W  |
|                                                                     | CPS: LTM Zone 29 / World Geodetic System 1984 Show WKT |
|                                                                     | CR3. OTH ZORE 27 WORD GEOLEGE SYSTEM 1964 SHOW WRT     |
| Run Glose                                                           | <u>R</u> un <u>C</u> iose                              |

## 5. <u>Subset</u>

We want to subset the product because we are interested in a small area and this will reduce the processing time. You will find the boundaries coordinates in the 'S3\_Equations.txt' file.

- 5.1. 'Raster' / 'Subset'
- 5.2. Set up the I/O and the processing parameters as shown in the Figure below
- 5.3. Click on 'OK'

| Specify Product Subset          |                                                                                                    | ×                                                                                                    | 🞇 Specify Product Subset                                                                                                    | ×                                                                                                    |
|---------------------------------|----------------------------------------------------------------------------------------------------|----------------------------------------------------------------------------------------------------|----------------------------------------------------------------------------------------------------|----------------------------------------------------------------------------------------------------|
| Spatial Subset Band Subset Meta | data Subset                                                                                                    |                                                                                                    | Spatial Subset Band Subset Metadata Sub                                                                                                    | bset                                                                                                    |
|                                 | Pixel Coordinates     Geo Coordinate       North latitude bound:     West longitude bound:       South latitude bound:     East longitude bound:       Scene step X:     Scene step Y:       Subset scene width:     Subset scene width:       Source scene height:     Source scene height:       Use Preview     East preview | es<br>41.00 \$<br>-10.00 \$<br>38.00 \$<br>-7.00 \$<br>1 \$<br>454.0<br>579.0<br>3001<br>2585<br>Fix full width<br>Fix full height | S1_reflectance_an         S2_reflectance_an         S3_reflectance_an         S5_reflectance_an         S6_reflectance_an         S1_reflectance_an         S3_reflectance_an         S1_reflectance_an         S1_reflectance_an         S1_reflectance_ao         S2_reflectance_ao         S3_reflectance_ao         S4_reflectance_ao         S5_reflectance_ao         S6_reflectance_ao         S6_reflectance_ao <t< td=""><td>Reflectance converted from radiance         Reflectance converted from radiance         Reflectance converted from radiance</td></t<> | Reflectance converted from radiance         Reflectance converted from radiance         Reflectance converted from radiance |
|                                 | Estima                                                                                                    | ated, raw storage size: 239.2M                                                                                                    |                                                                                                    | Estimated, raw storage size: 241.9M                                                                                                    |
|                                 | <u>0</u>                                                                                                    | <u>Lancer</u> <u>H</u> elp                                                                                                    |                                                                                                    | <u>Q</u> K <u>C</u> ancel <u>H</u> elp                                                                                                    |

Now the next step is to calculate the **cloud mask** using a simple equation developed for day-time fire detection by Giglio et al. (2003b).

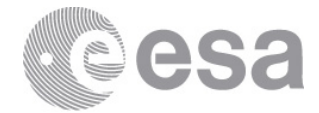

# $\{(\rho_{0.65} + \rho_{0.86} > 0.9) \ OR \ (T_{12} < 265K)\} \ OR \ \{(\rho_{0.65} + \rho_{0.86} > 0.7) \ AND \ (T_{12} < 285K)\}$

Where,  $\rho_{\lambda}$  and  $T_{\lambda}$  correspond to reflectance and thermal bands (brightness temperature) at certain wavelength ( $\lambda$  [µm]). The **brightness temperature** is the temperature (K) of a black body "emitting" the same amount of radiance as the target pixel.

To calculate the cloud mask we use the SNAP BandMaths operator

- 6. BandMaths (to calculate the cloud mask day-time)
  - 6.1. 'Raster' / 'Band Maths'
  - 6.2. Set up the I/O and the processing parameters as shown in the Figure below and you can find all the information in the 'S3\_Equations.txt' file.
  - 6.3. Click on 'OK'

| 👹 Band Maths          | 🖥 Band Maths 🛛 🕹                |                               |        |  |  |
|-----------------------|---------------------------------|-------------------------------|--------|--|--|
| Target product:       |                                 |                               |        |  |  |
| [3] Subset_S3A_SL_    | 1_RBT20170618T104548_r          | adrefl_resampled_reprojected  | $\sim$ |  |  |
| Name:                 | CloudMask                       |                               |        |  |  |
| Description:          |                                 |                               |        |  |  |
| Unit:                 |                                 |                               |        |  |  |
| Spectral wavelength:  | 0.0                             |                               |        |  |  |
| Virtual (save exp     | ression only, don't store data) |                               |        |  |  |
| Replace NaN and       | l infinity results by           | 1                             | NaN    |  |  |
| Generate associa      | ated uncertainty band           |                               |        |  |  |
| Band maths expression | on:                             |                               |        |  |  |
| 1                     |                                 |                               |        |  |  |
| Load S                | ave                             | Edit Expression               |        |  |  |
|                       |                                 | <u>O</u> K <u>Cancel H</u> el | p      |  |  |

| Band Maths Expression Editor                                                                                                    |          |                                                                                                    | ×                                                                                                    |
|----------------------------------------------------------------------------------------------------|----------|----------------------------------------------------------------------------------------------------|----------------------------------------------------------------------------------------------------|
| Data sources:<br>S1_reflectance_an<br>S2_reflectance_an<br>S3_reflectance_an<br>S4_reflectance_an<br>S5_reflectance_an<br>S1_reflectance_ao<br>S2_reflectance_ao<br>S2_reflectance_ao<br>S2_reflectance_ao<br>S3_reflectance_ao<br>S3_reflectance_ao<br>S4_reflectance_ao<br>S5_reflectance_ao<br>S5_reflectance_ao | <b>^</b> | @ + @         @ - @         @ * @         @ / @         (@)         Constants ~         Operators ~         Functions ~ | <pre>Expression:<br/>(((S2_reflectance_an + S3_reflectance_an) &gt; 0.9) or (S9_BT_in &lt; 265)) or<br/>(((S2_reflectance_an + S3_reflectance_an) &gt; 0.7) and (S9_BT_in &lt; 285))</pre> |
| Show single flags                                                                                                    |          |                                                                                                    | 📑 🗊 🔉 😰 💹 Ok, no errors.                                                                                                    |
|                                                                                                    |          |                                                                                                    | QK <u>C</u> ancel <u>H</u> elp                                                                                                    |

The new created band is added to the input product. Select the product and click 'File' / 'Save Product'

Now we should pre-process the S3 product acquired during night-time. The steps are the same of day-time except for the Radiance to Reflectance conversion because during the night the radiance bands cannot observe the Earth Surface due to the absence of the sun and we are going to use only the thermal channels. Therefore you should apply the previous steps from 3 to 5 (resampling, reprojection and subset). You can find the pre-processed night-time S3 product in:

\Day\_2\S3\Preprocessed\_Products\Subset\_S3A\_SL\_1\_RBT\_\_\_\_20170618T220242\_resampled\_reprojected. dim

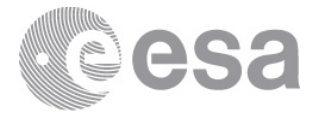

After pre-processed the S3 night-time data is time to derive its cloud mask applying the equation below. You can find the expression in the **'S3\_Equations.txt'** file.

- $T_{12} < 265K$
- 7. BandMaths (to calculate the cloud mask night-time)
  - 7.1. 'Raster' / 'Band Maths'
  - 7.2. Set up the I/O and the processing parameters as shown in the Figure below and you can find all the information in the 'S3\_Equations.txt' file.
  - 7.3. Click on 'OK'

| Band Maths                                                   |                                      | ×                                      |  |  |  |
|--------------------------------------------------------------|--------------------------------------|----------------------------------------|--|--|--|
| Target product:                                              |                                      |                                        |  |  |  |
| [4] Subset_S3A_SL_1_RBT20170618T220242_resampled_reprojected |                                      |                                        |  |  |  |
| Name:                                                        | CloudMask                            |                                        |  |  |  |
| Description:                                                 |                                      |                                        |  |  |  |
| Unit:                                                        |                                      |                                        |  |  |  |
| Spectral wavelength:                                         | 0.0                                  |                                        |  |  |  |
| Virtual (save exp                                            | ression only, don't store data)      |                                        |  |  |  |
| Replace NaN and                                              | infinity results by                  | NaN                                    |  |  |  |
| Generate associa                                             | Generate associated uncertainty band |                                        |  |  |  |
| Band maths expression                                        | Band maths expression:               |                                        |  |  |  |
| S9_BT_in < 265                                               |                                      |                                        |  |  |  |
| Load Sa                                                      | ave                                  | Edit Expression                        |  |  |  |
|                                                              |                                      | <u>O</u> K <u>C</u> ancel <u>H</u> elp |  |  |  |

Now that we have our data pre-processed and with the related cloud mask we can work on active fire detection. We close all the open products on SNAP and open just the 2 intermediate results that includes the cloud mask: \Day\_2\S3\Intermediate\_Results\Subset\_S3A\_SL\_1\_RBT\_\_\_\_20170618T104548\_radrefl\_resampled\_reprojected\_CM. dim

\Day\_2\S3\Intermediate\_Results\Subset\_S3A\_SL\_1\_RBT\_\_\_\_20170618T220242\_resampled\_reprojected\_CM.dim

To detect active fire we will take into account our cloud mask, and only the land pixels discarding water and inland water pixels.

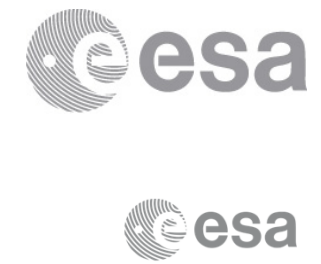

## Sentinel-3 SLSTR

Active Fire Detection Algorithms

|                              | DAY                                                         | NIGHT                                                       |
|------------------------------|-------------------------------------------------------------|-------------------------------------------------------------|
| Initial test                 | T <sub>4</sub> > <b>325</b> K                               | T <sub>4</sub> > <b>315</b> K                               |
| Eliminate warm<br>background | $(T_4 - T_{11}) > 18 K$                                     | $(T_4 - T_{11}) > 15 K$                                     |
| Eliminate clouds             | <u>CloudMask</u> ==0                                        | <u>CloudMask</u> ==0                                        |
| Eliminate non<br>land pixels | confidence_in_land<br>and<br>not confidence_in_inland_water | confidence_in_land<br>and<br>not confidence_in_inland_water |

## 8. Band Maths (Fire detection Day-Time)

- 8.1. 'Raster' / 'Band Maths'
- 8.2. Set up the I/O and the processing parameters as shown in the Figure below and you can find all the information in the 'S3\_Equations.txt' file.
- 8.3. Click on 'OK'

| 🞆 Band Maths                                                                                                    |                     | ×                                            |
|----------------------------------------------------------------------------------------------------|---------------------|----------------------------------------------|
| Target product:                                                                                                    |                     |                                              |
| [1] Subset_S3A_SL_                                                                                                    | 1_RBT2017061        | 18T104548_radrefl_resampled_reprojected_CM < |
| Name:                                                                                                    | FireDetection       |                                              |
| Description:                                                                                                    |                     |                                              |
| Unit:                                                                                                    |                     |                                              |
| Spectral wavelength:                                                                                                    | 0.0                 |                                              |
| Virtual (save expression only, don't store data)                                                                        |                     |                                              |
| Replace NaN and                                                                                                    | infinity results by | NaN                                          |
| Generate associated uncertainty band                                                                                    |                     |                                              |
| Band maths expression:                                                                                                  |                     |                                              |
| F1_BT_in >325 and (F1_BT_in - F2_BT_in) > 18 and CloudMask==0 and confidence_in_land and not confidence_in_inland_water |                     |                                              |
| Load Sa                                                                                                    | ive                 | Edit Expression                              |
|                                                                                                    |                     | <u>O</u> K <u>C</u> ancel <u>H</u> elp       |

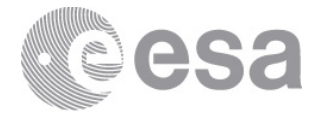

## 9. Band Maths (Fire detection Night-Time)

- 9.1. 'Raster' / 'Band Maths'
- 9.2. Set up the I/O and the processing parameters as shown in the Figure below and you can find all the information in the 'S3\_Equations.txt' file.
- 9.3. Click on 'OK'

| Band Maths                                                                                                    | X                                               |  |
|----------------------------------------------------------------------------------------------------|-------------------------------------------------|--|
| Target product:                                                                                                    |                                                 |  |
| [2] Subset_S3A_SL_                                                                                                    | 1_RBT20170618T220242_resampled_reprojected_CM v |  |
| Name:                                                                                                    | FireDetection                                   |  |
| Description:                                                                                                    |                                                 |  |
| Unit:                                                                                                    |                                                 |  |
| Spectral wavelength:                                                                                                    | 0.0                                             |  |
| Virtual (save expression only, don't store data)                                                                        |                                                 |  |
| Replace NaN and                                                                                                    | infinity results by NaN                         |  |
| Generate associated uncertainty band                                                                                    |                                                 |  |
| Band maths expression:                                                                                                  |                                                 |  |
| F1_BT_in >315 and (F1_BT_in - F2_BT_in) > 15 and CloudMask==0 and confidence_in_land and not confidence_in_inland_water |                                                 |  |
| Load Sa                                                                                                    | Edit Expression                                 |  |
|                                                                                                    | QK <u>C</u> ancel <u>H</u> elp                  |  |